# ePro pentru furnizori: Ce se schimbă

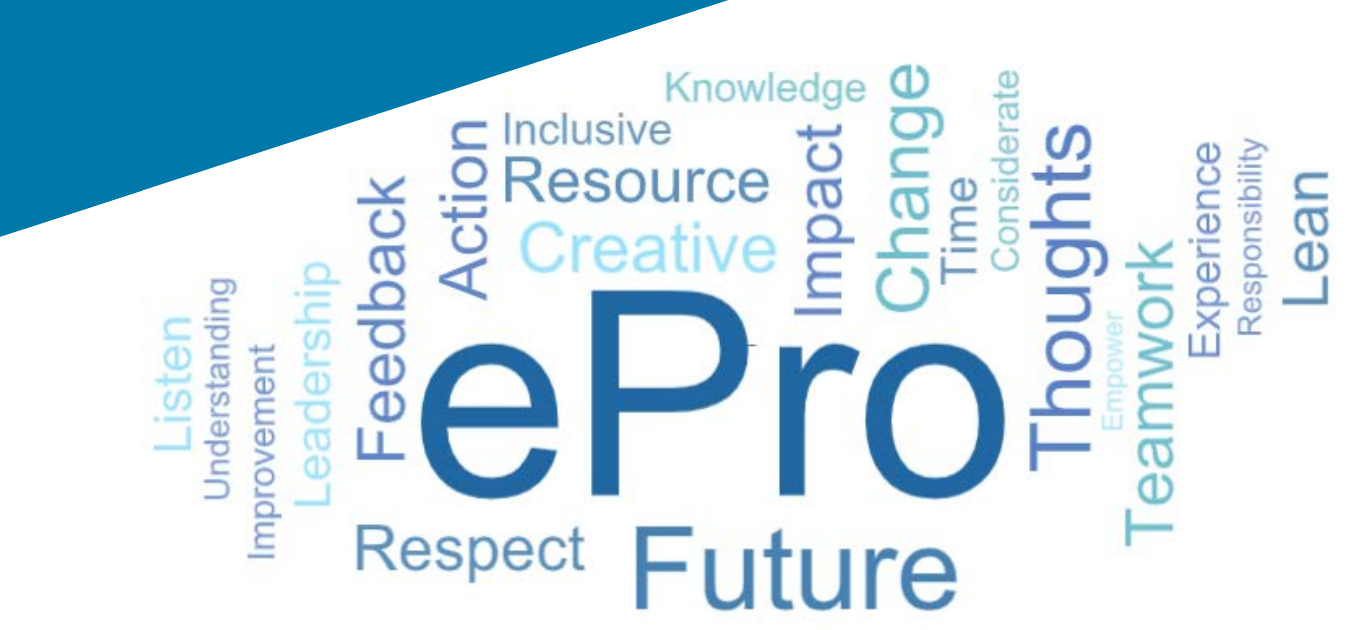

## Ce este ePro (Jaggaer)?

Un sistem global unic, ușor de utilizat, pentru gestionarea relațiilor cu furnizorii, cumpărarea de bunuri sau servicii indirecte și efectuarea aprobărilor

#### Grupuri de furnizori **Beneficii cheie** afectate Un proces global standard pentru a interactiona cu PPG prin care Actualizați rapid informațiile furnizorului sau documentele de certificare Toți furnizorii Participați la evenimente de aprovizionare Redimensionați și semnați contracte Fără taxe de interactiune Procese automatizate pentru îmbunătățirea conformitătii si a duratei ciclurilor **e**Pro Mai multe cataloage \ contracte de stabilire a preturilor, astfel încât solicitanții să vă poată găsi cu ușurință bunurile sau serviciile Furnizori indirecți Vizualizați PO-urile pe portal și convertiți-le în facturi (rechizite de birou, consultanță (asigură potrivirea și ar trebui să îmbunătățească timpul etc.) de aprobare) Transmiterea și livrarea electronică a facturilor Posibilitatea de a vizualiza starea facturilor dvs. pe portal

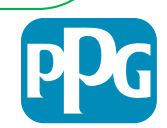

### Care este domeniul de aplicare al Proiectului ePro?

ePro este o platformă unică care va îmbunătăți eficiența procesului Source to Settle (S2S). Aici intră toate activitățile care apar de la momentul în care PPG procură un bun sau un serviciu de la un furnizor până când plata pentru aceste bunuri și servicii este finalizată oficial din perspectiva contabilității.

| Procese                           | Source to Settle (S2S)                                                                                                    |                                                                                                    |  |  |  |
|-----------------------------------|----------------------------------------------------------------------------------------------------|----------------------------------------------------------------------------------------------------|--|--|--|
| FIOLESE                           | Source to Contract (S2C) - Upstream                                                                                                    | Procure to Pay (P2P) - Downstream                                                                                                    |  |  |  |
| Descriere                         | Source to Contract include toate activitățile<br>implicate la introducerea furnizorilor,<br>organizarea de evenimente de aprovizionare și<br>negocierea și atribuirea contractelor | Procure to Pay include activitățile asociate<br>cumpărării de bunuri și servicii de la furnizori,<br>inclusiv cumpărături, comenzi, aprobări și plăți<br>pentru acele bunuri și servicii |  |  |  |
|                                   |                                                                                                    | Bunuri / Servicii indirecte                                                                                                    |  |  |  |
| Categorii de<br>cheltuieli<br>PPG | Bunuri / servicii directe (materii prime)<br>Bunuri / Servicii indirecte<br>Inventar (articole pentru revânzare)<br>Logistică                                                      | Bunuri / servicii directe (materii prime)<br>Inventar (articole pentru revânzare)<br>MRO / Bunuri pentru revânzare<br>Logistică                                                          |  |  |  |

În domeniul de aplicare În afara domeniului de aplicare

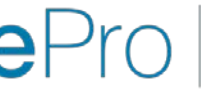

Standardize. Optimize. Globalize.

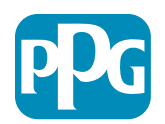

## Care sunt marile schimbări pentru furnizori?

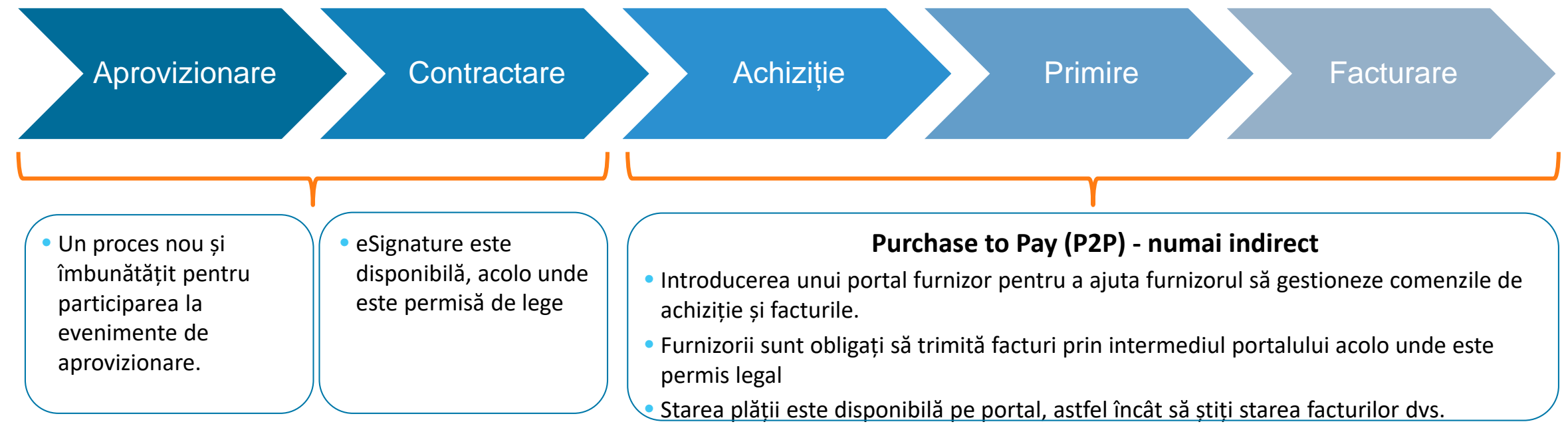

#### Gestionarea furnizorilor

 Toate activitățile furnizorilor vor proveni din ePro. Deci dvs., ca furnizor, trebuie să utilizați ePro pentru a actualiza informațiile furnizorului dvs.

 Fluxurile de lucru automatizate ar trebui să reducă durata ciclurilor pentru a crea furnizori în ePro sau pentru a aduce modificări informațiilor

- Puteți încărca propriile formulare, certificate și alte documente necesare pentru a accelera procesul.
- Furnizorii nu vor plăti taxe pentru a utiliza ePro

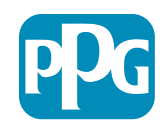

## Mesaje și date cheie

| Plasare în timp        | Mesaj                                                                                                    |
|------------------------|----------------------------------------------------------------------------------------------------|
| Martie - Mai           | <ul> <li>Furnizorii vizați vor primi comunicări săptămânale până la finalizarea activităților de înregistrare și onboarding.</li> <li>La ce să vă așteptați? <ul> <li>Trimiteți e-mailuri cu informații, instrucțiuni și linkuri către documente de ajutor</li> <li>E-mail de la <u>eProPPG@jaggaer.com</u> cu un link pentru a vă înregistra (acest link expiră în 72 de ore, deci acționați rapid)</li> <li>După ce vă înregistrați, veți primi un e-mail separat de la <u>eProPPG@jaggaer.com</u> pentru a vă valida informațiile în ePro (Onboarding) <ul> <li>Verificați dacă toate câmpurile obligatorii sunt completate corect</li> <li>Eșecul populării acestora câmpuri vă poate afecta capacitatea de a tranzacționa cu PPG prin ePro</li> </ul> </li> </ul></li></ul> |
| 23 Martie<br>Aprilie 6 | <ul> <li>Când locația cu care interacționați este activă, puteți începe să gestionați tranzacțiile prin portalul ePro</li> <li>23 martie – Belgia, Canada, Cehia, Danemarca, Finlanda, Irlanda, Olanda, Norvegia, Polonia, Slovacia, Suedia, Regatul Unit, Statele Unite ale Americii</li> <li>6 aprilie - Austria, Franța, Germania, Ungaria, Italia, Portugalia, Spania, Elveția, Turcia</li> </ul>                                                                                                    |

Verificați <u>Portalul de informații pentru furnizori</u> pe măsură ce ne apropiem de lansare pentru informații despre tranziția de la Ariba la ePro

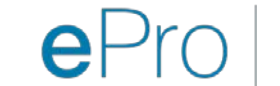

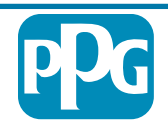

## Ce trebuie să știți când vă înregistrați?

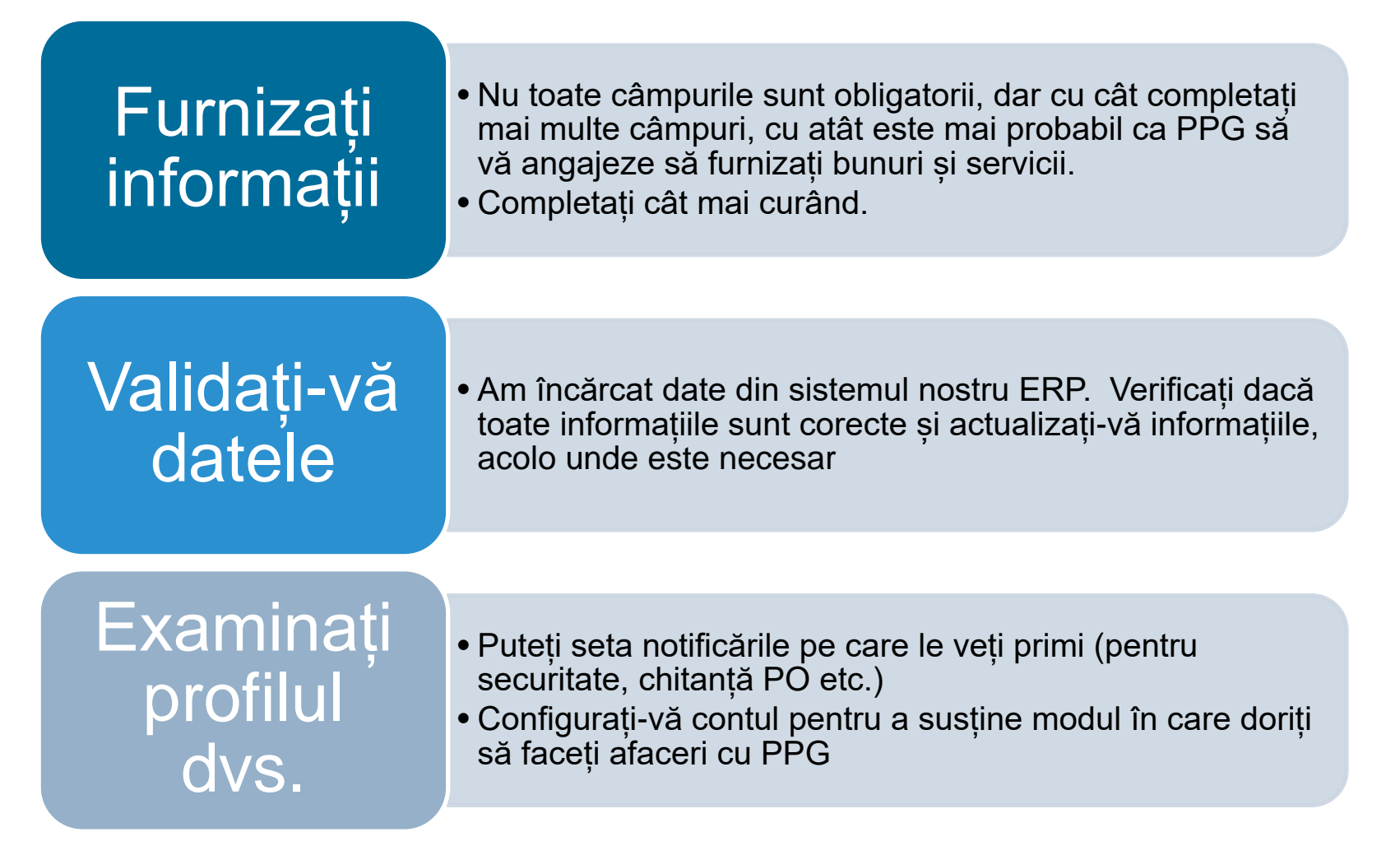

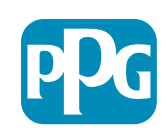

# ePro pentru furnizori: Înregistrare și activare cont

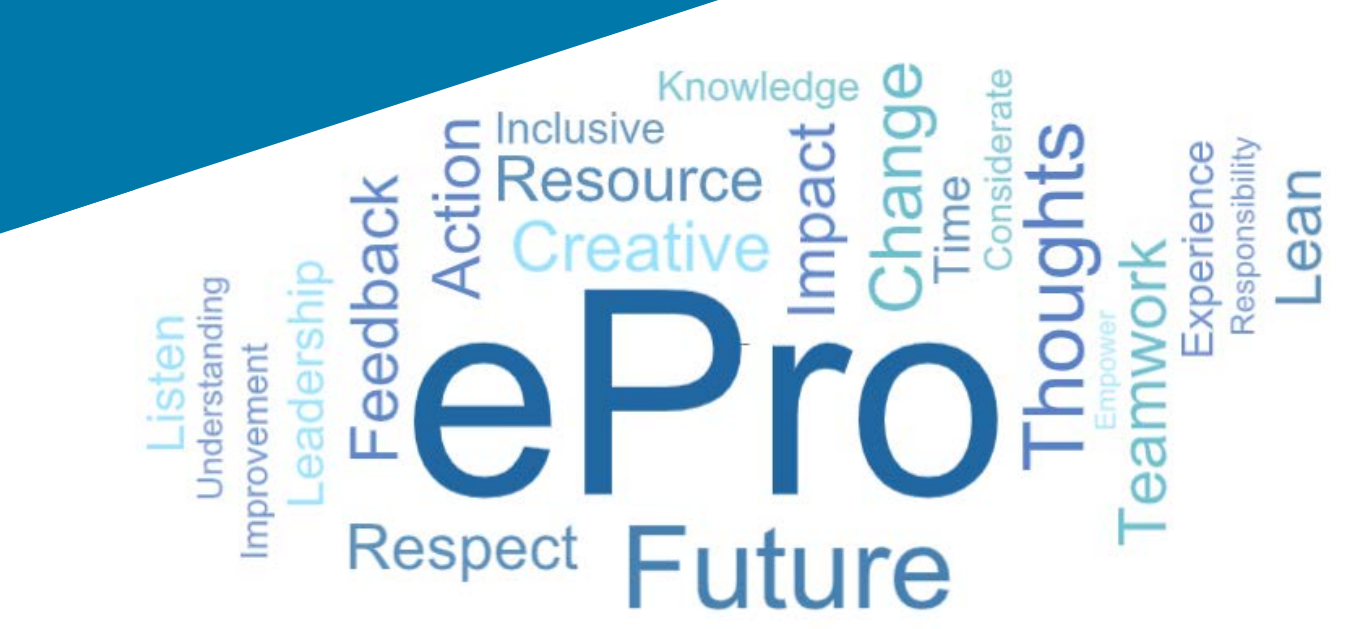

#### Pasul 1: Urmați linkul din e-mailul de invitație pentru a vă conecta

| Registration on PPG Industries 2                                  |                   |                    |                |           |
|-------------------------------------------------------------------|-------------------|--------------------|----------------|-----------|
| noreply-prep@jaggaer.com                                          | S Reply           | 🏀 Reply All        | → Forward      |           |
| To Mariya Petrova                                                 |                   |                    | Thu 07/01/20   | 021 08:07 |
| Dear Webinar Consulting, Inc.,                                    |                   |                    |                |           |
| The Buyer Organization PPG Industries 2 has registered you to use | https://eur04.saf | elinks.protection. | outlook.com/?  |           |
| url=https%3A%2F%2Fppg2-prep.app.jaggaer.com%2F&data=0             | 4%7C01%7Cmar      | iya.petrova%40xo   | omworks.com%   |           |
| 7Ce2d0f56db180412da05b08d8b2d277fa%7C1c491264ed964c6f8c           | 5227407d680c2a    | a%7C0%7C0%7C6      | 37455964337139 | 257%      |
| 7CUnknown%7CTWFpbGZsb3d8eyJWIjoiMC4wLjAwMDAiLCJQIjoiV             | luMzIiLCJBTil6lk  | 1haWwiLCJXVCI6I    | Mn0%3D%        |           |
| 7C1000&sdata=PpS6kTaV9YQu%2B5zS7roBqaU95UIXA9qfLrG                | uKzt6KU%3D&a      | mp;reserved=0      |                |           |
|                                                                   |                   |                    |                |           |
| Your Username is: webinarconsulting                               |                   |                    |                |           |
| Your Password is: 9740187664                                      |                   |                    |                |           |

- Introduceți Username (Nume de utilizator) și Password (Parola)
- Dați clic pe butonul "Enter"

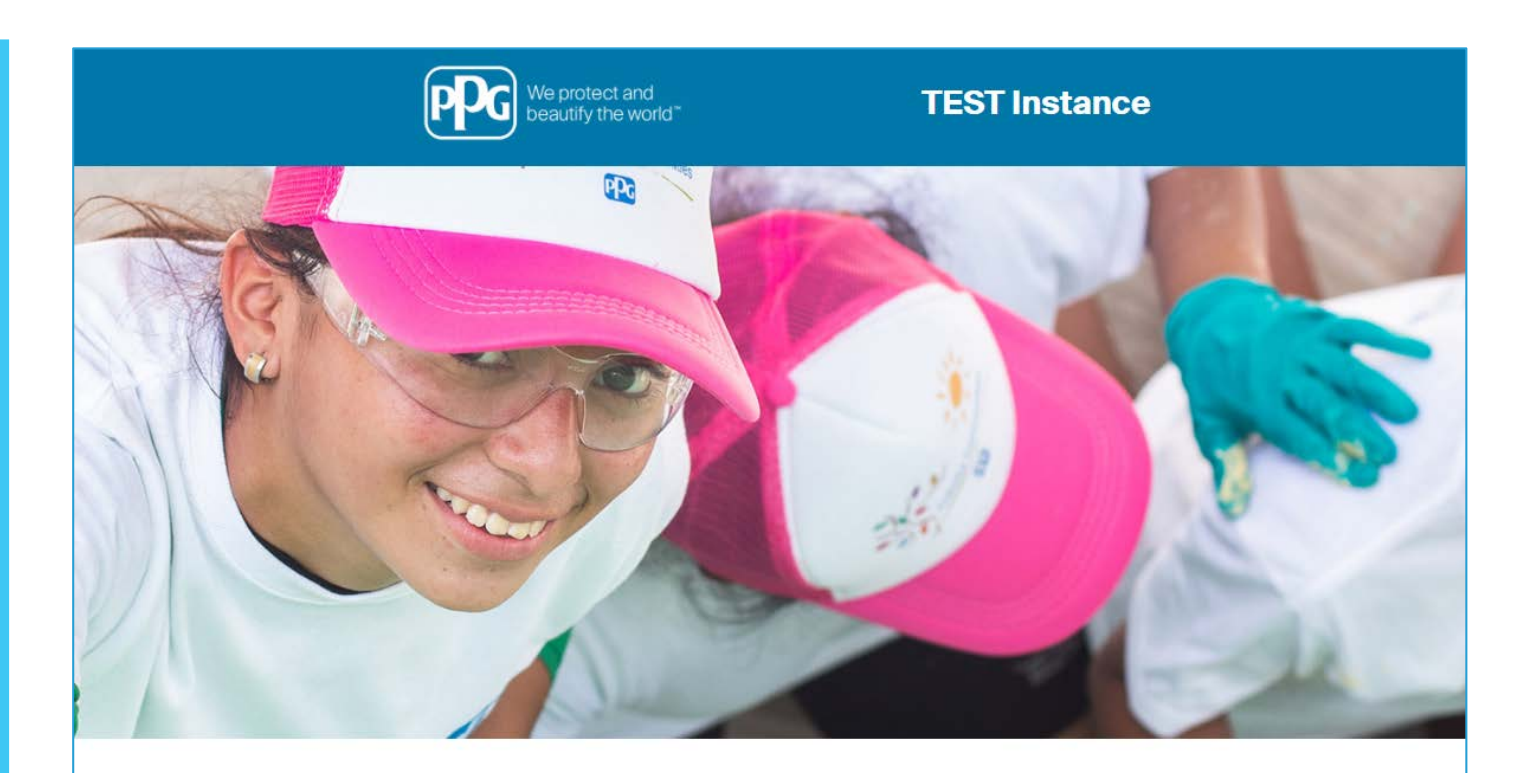

| HELPDESK                                                      | SUPPLIER REGISTRATION                                                                                             |
|---------------------------------------------------------------|----------------------------------------------------------------------------------------------------|
| Phone 844-217-0017<br>Email customersupport@bravosolution.com | Please fill-in the registration form and insert<br>the information related to your company and<br>its activities. |
|                                                               | REGISTER                                                                                                    |
|                                                               |                                                                                                    |
|                                                               |                                                                                                    |
|                                                               | HELPDESK Phone 844-217-0017 Email customersupport@bravosolution.com                                               |

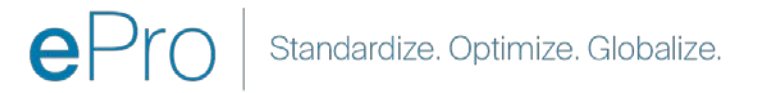

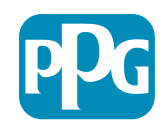

#### Acțiunea furnizorului

# Pasul 2: Acceptați Condițiile de utilizare

- Selectați opțiunea radio "I agree (Sunt de acord)"
- Dați clic pe butonul "Next (În continuare)"

# Pasul 3: Creați un cont de identitate globală

 În cazul în care adresa dvs. de e-mail nu este deja în Jaggaer, completați câmpurile Parolă de identitate globală și dați clic pe butonul "Creat Global Identity Account (Creați un cont de identitate globală)"

|                                                    |                                                                                                    |                                                                                                    |                                                                                                    | Adobe PDF f |
|----------------------------------------------------|----------------------------------------------------------------------------------------------------|----------------------------------------------------------------------------------------------------|----------------------------------------------------------------------------------------------------|-------------|
|                                                    |                                                                                                    | ePro Terms of Use                                                                                                    |                                                                                                    |             |
| This system is open to worldw<br>If you are unsure | ride access and therefore NO Export Co<br>e as to whether or not your data is expo<br>If you have any ques | ntrolled Technical Data can be placed in the ePro (Jagg<br>rt controlled, please contact your company's export con<br>tions about this message, please see your PPG contac | aer) system environment for storage or communication p<br>trol department for the classification determination.<br>t for clarification. | ourposes.   |
|                                                    | I do not agree                                                                                             |                                                                                                    |                                                                                                    |             |

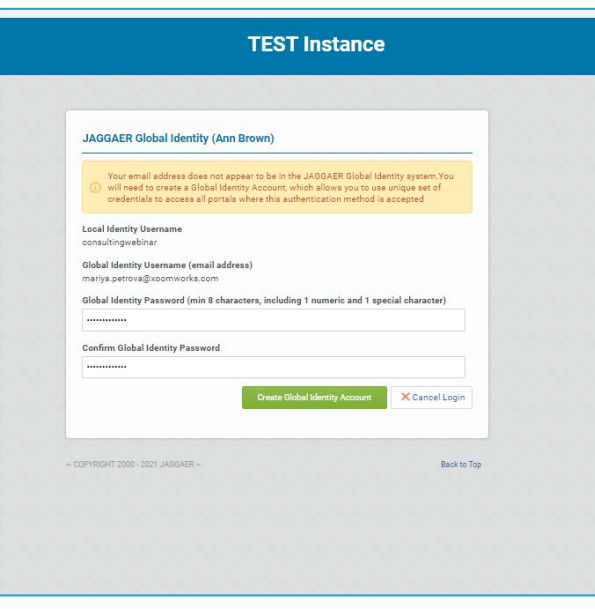

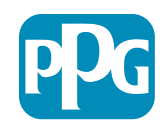

#### Pasul 4a: Date de înregistrare

Câmpurile marcate cu un asterisc roșu (\*) sunt necesare:

- Legal Organization Name (Numele organizației juridice)\* - numele organizației așa cum apare în certificatul de constituire
- Tax ID Number\* (Număr de identificare fiscală)\*

   numerele de identificare fiscală sunt numere de urmărire din nouă cifre utilizate de fisc în conformitate cu legile fiscale
- Corporate Country\* (Țara corporativă)\* țara sediului furnizorului
- Corporate Address (Adresa corporativă)\* adresa sediului furnizorului
- Corporate City (Orașul corporativ)\* orașul sediului furnizorului
- Corporate State/Region\* (Statul corporativ / Regiunea)\* - statul / regiunea sediului furnizorului
- Corporate Postal/Zip Code (Cod poştal / cod poştal corporativ)\* - codul zip/ codul poştal al sediului furnizorului
- Corporate Phone Number (Număr de telefon corporativ)\* - numărul de telefon al sediului furnizorului

|                                                                   | An anna a                | Names and a           | No ava a se a             |
|-------------------------------------------------------------------|--------------------------|-----------------------|---------------------------|
| Registration Data                                                 | Basic Profile Forms      | My Category Selection | Registration Confirmation |
|                                                                   |                          |                       | Save 8                    |
| anization Details                                                 |                          |                       |                           |
| egal Organization Name                                            | Webinar Consulting, Inc. |                       |                           |
| Tax ID Number<br>Please exclude any spaces or special characters. | A 99988899999            |                       |                           |
| U VAT Number<br>Nease exclude any spaces or special characters.   |                          |                       |                           |
| Corporate Country                                                 | UNITED STATES            |                       |                           |
| Corporate Address                                                 | 700 Brickyyard Dr Ithaca |                       |                           |
| Corporate City                                                    | New York                 |                       |                           |
| Corporate State/Region                                            | New York 👻               |                       |                           |
| Corporate Postal/Zip Code                                         | NY 14858                 |                       |                           |
| Corporate Phone Number                                            | + 1 412 774 97680        |                       |                           |
| un & Bradstreet                                                   |                          |                       |                           |
| eb site                                                           |                          |                       |                           |
|                                                                   |                          |                       |                           |

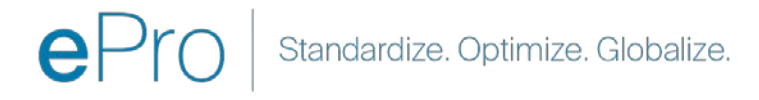

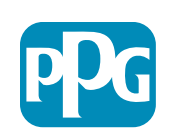

#### Pasul 4b: Date de înregistrare

Completați toate câmpurile obligatorii marcate cu un asterisc roșu (\*) în User Details (Detalii utilizator) și dați clic pe butonul "Save & Continue"("Salvați și continuați") din partea de sus a paginii

- First Name\* (Prenume\*) prenumele furnizorului
- Last Name\* (Nume\*) numele furnizorului
- Username\* (Nume de utilizator)\* numele care identifică în mod unic furnizorul
- User Email Address (Adresa de e-mail a utilizatorului) - va fi implicită
- Preferred Language\* (Limbă preferată)\* limba în care furnizorul va comunica
- Time Zone\* (Fus orar\*) ora locală a țării furnizorului

| lser Details                                                                                                    |                                                                 |
|----------------------------------------------------------------------------------------------------|-----------------------------------------------------------------|
| First Name                                                                                                    | Anna                                                            |
| Last Name                                                                                                    | Brown                                                           |
| <sup>•</sup> Username<br>(please do not forget your username)                                                                                                    | webinarconsulting                                               |
| • User Email Address<br>IMPORTANT: This email address will be used for access to the<br>site and for all communications. Please ensure you enter the<br>address correctly. Please use ',' (semicolon) to separate multiple<br>addresses. | anna.brown@gmail.com                                            |
| User Phone Number                                                                                                    |                                                                 |
| Preferred Language                                                                                                    | English (USA) 🗸                                                 |
| * Time Zone                                                                                                    | (GMT - 5:00) Eastern Time (US & Canada), New York, Indianapolis |

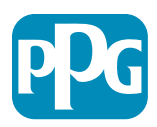

#### Pasul 5a: Formulare de profil de bază

Registration Registration Date

Supplier Organizat

loing Business As (DB-

usiness Owner

Number of Employee

war Established

Supplier Regiona

Completati toate informațiile relevante din Supplier Organization Profile (Profilul organizatiei furnizorului) si dați clic pe butonul "Save & Continue (Salvati si continuati) ":

Câmpurile marcate cu un asterisc rosu (\*) sunt necesare:

- Business Type (Tip afacere)\* opțiune care descrie cel • mai bine compania dvs. (parteneriat, corporație, unic proprietar)
- Supplier Regions (Regiunile furnizorilor)\* regiunile • în care furnizorii pot furniza bunuri / servicii (de ex. ÚSCA & EMEA)
- Supplier Activities (Activitățile furnizorului)\* dacă • compania este implicată în oricare dintre următoarele activităti
  - Activități care implică materiale radioactive 0
  - Activități legate de arme chimice sau biologice 0
  - Activități militare 0
  - Nici una dintre cele de mai sus 0
- Supplier Code of Conduct Indicator (Indicatorul Codului de conduită al furnizorului)\* - citiți și indicați conformitatea cu Codul de conduită global al furnizorilor PPG -Optiuni Da / Nu
- Supplier Sustainability (Sustenabilitatea ٠ furnizorilor) - cititi si indicati conformitatea cu Politica PPG privind sustenabilitatea furnizorilor - optiuni Da/Nu
- Supplier Data Privacy (Confidentialitatea datelor • furnizorilor) - indicați conformitatea cu legile privind confidentialitatea datelor - Optiuni Da / Nu

|                                   |                                       |                                                                   |                                                                                                    |                                                                                                    | Acțiunea fur                                                                                                    | nizoru   |
|-----------------------------------|---------------------------------------|-------------------------------------------------------------------|----------------------------------------------------------------------------------------------------|----------------------------------------------------------------------------------------------------|----------------------------------------------------------------------------------------------------|----------|
| Basic Profile For<br>Registration | rm: Supplier Onboarding               | Questionnaire                                                     |                                                                                                    |                                                                                                    |                                                                                                    |          |
| registration Data                 |                                       | Basic Profile Parms                                               | My Category Delection                                                                                                    | Registration Confirmation                                                                                            |                                                                                                    |          |
| oplier Organization Pro           | ofile                                 |                                                                   |                                                                                                    | Sand & Continue                                                                                                    | Canoel                                                                                                    |          |
| bel                               | Description                           |                                                                   |                                                                                                    | Response                                                                                                    |                                                                                                    |          |
| ing Businetis As (DBA)            | Doing Business As (DBA)               |                                                                   |                                                                                                    | Charactere evaluates 2014                                                                                            |                                                                                                    |          |
| ier Narres                        | Does your organization go by any a    | additional names or aliases?                                      |                                                                                                    | Connections available 2020                                                                                           |                                                                                                    |          |
| мілеся Туре                       | Please pick the option that best      | describes your company.                                           |                                                                                                    | Corporation                                                                                                    |                                                                                                    |          |
| sitiess Type Other                | if Other selected, please specify yo  | sur business type.                                                |                                                                                                    | Characters: available (2008                                                                                          |                                                                                                    |          |
| sioess Owner                      | If Private, please list the owner(s). |                                                                   |                                                                                                    | Charles and a local second second                                                                                    |                                                                                                    |          |
| mber of Employees                 | Annual Sales                          | Please indicate your total annual sales for the t                 | last completed year                                                                                                    |                                                                                                    | 9.<br>Okcivites that involve indicactive materials                                                                                                    |          |
|                                   | Supplier Activities                   | <ul> <li>Is your company involved in any of the follow</li> </ul> | ving activities?                                                                                                    |                                                                                                    | Chemical or biological weapons activities<br>Hildbary activities<br>None of the Above                                                                                                    |          |
| ar Established                    | Company Type                          | Please check all that apply                                       |                                                                                                    |                                                                                                    | Contributor<br>Marutacture<br>Coler<br>Sogistics Provider<br>Sonice<br>Societ                                                                                                    |          |
| ppiler Regiona                    | Company Type Other                    | If Other selected, please specify.                                |                                                                                                    |                                                                                                    | Charactery analiable 2000                                                                                                    |          |
|                                   | Union Employees                       | Are any of your employees represented by a Un                     | sion?                                                                                                    |                                                                                                    | ÷                                                                                                    |          |
|                                   | Union Expiration Date                 | Please indicate the closest expiration date for i                 | any Union contract.                                                                                                    |                                                                                                    | Amérikanyyy mil                                                                                                    |          |
|                                   | Disetter Plans                        | Please indicate all that apply for which you hav                  | e established plans in case of disaster.                                                                                   |                                                                                                    | Oktimative manufacture go tocitori(s)<br>Oktimative manufacture to transportation<br>Patholication to transport taopinuum material<br>Obscu at or condexe resterment<br>Contragency condexe resterment<br>Contragency and for the 720 suppliers<br>Obsta |          |
|                                   | Disaster Plans Other                  | Policies & Compliance                                             |                                                                                                    |                                                                                                    |                                                                                                    |          |
|                                   | Currencies                            | Label                                                             | Description                                                                                                    |                                                                                                    |                                                                                                    | Response |
|                                   |                                       | Supplier Code of Conduct<br>Indicator                             | All Suppliers - Please carefully read and indicate compliant                                                               | nce with PPG's Global Supplier Code of Conduct (http://corporate.ppg.com/                                            | Purchasing/PPG-Supplier-Network/Supplier-Code-of-Conduct.aspx).                                                                                                    | ~        |
|                                   |                                       | Supplier Sustainability                                           | All Suppliers - Please carefully read and indicate compliant                                                               | nce with PPG's Supplier Sustainability Policy (http://corporate.ppg.com/Pur                                          | chasing/Supplier-Sustainability.aspx).                                                                                                    | •        |
|                                   |                                       | Supplier Data Privacy                                             | All Suppliers - Please indicate compliance with data privac<br>(http://corporate.ppg.com/Purchasing/Supplier-Data-Privacy) | cy laws as they pertain to any (potential) relationship you may have with PP<br>y/GDPR.aspx).                        | G, particularly regarding data sharing                                                                                                    | •        |
|                                   |                                       | Conflict Minerals                                                 | Raw Material Suppliers - Please carefully read and indicate of                                                             | compliance with PPG's Conflict Minerals Policy (http://sustainability.ppg.com                                        | m/business/conflict-minerals.aspx).                                                                                                    | ~        |
|                                   |                                       | RM Introduction Process                                           | Raw Material Suppliers - Please carefully read and indicate or                                                             | compliance with PPG's Raw Material Introduction Process (http://corporate.                                           | ppg.com/Purchasing/Raw-Material-Introduction-Process.aspx).                                                                                                    | •        |
|                                   |                                       | Automotive Quality Indicator                                      | Automotive Suppliers (if unsure, please answer) - Please care<br>(http://corporate.ppg.com/Purchasing/PPG-Supplier-Network | refully read and indicate compliance with PPG's Automotive Coatings Suppl<br>rk/PPG-Auto-OEM-Supplier-Quality.aspx). | ier Quality Requirements                                                                                                    | •        |
|                                   |                                       | Nondiscrimination & Affirmative Action                            | U.S. Suppliers - Please indicate commitment to and complian<br>Suppliers-Vendors-Subcontractors.aspx).                     | nce with nondiscrimination and affirmative action requirements (http://corp                                          | oorate.ppg.com/Purchasing/PPG-Supplier-Network/Notice-to-                                                                                                    | ~        |
|                                   |                                       | CA Transparency in Supply<br>Chains Indicator                     | California Suppliers - Please indicate compliance with the Ca                                                              | alifornia Transparency in Supply Chains Act of 2010 (http://corporate.ppg.c                                          | om/Purchasing/Supplier-Sustainability.aspx).                                                                                                    | •        |
|                                   |                                       |                                                                   |                                                                                                    |                                                                                                    |                                                                                                    |          |

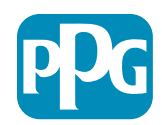

12

#### Pasul 5b: Formulare de profil de bază

Completați toate informațiile relevante legate de certificări, adăugați atașamente de certificat și dați clic pe butonul "Save & Continue" ("Salvați și continuați")

| - Basic Profile Form<br>Registration | n: Certificates                                       |                                           |                                                                                                    |                                                                                                    |                                        |   |
|--------------------------------------|-------------------------------------------------------|-------------------------------------------|----------------------------------------------------------------------------------------------------|----------------------------------------------------------------------------------------------------|----------------------------------------|---|
| Redistration Data                    | Basic                                                 | Profile Forms                             | My Category Selection                                                                                                    | Registration Confirmation                                                                                                    |                                        |   |
|                                      |                                                       |                                           |                                                                                                    | -                                                                                                    | we & Continue X Cancel                 |   |
| Certifications                       |                                                       |                                           |                                                                                                    |                                                                                                    |                                        |   |
| Label                                | Description                                           |                                           |                                                                                                    | Response                                                                                                    |                                        |   |
| Current Certifications               | Please check all certifications that apply. Note that | a current, valid certificate is required. |                                                                                                    | Clearing industry Management Standard<br>25 50 600 (Social Repondenting)<br>26 50 26000 (Social Repondenting)<br>26 50 26000 (Social Repondenting)<br>27 50 27000 (Information Security)<br>27 47 16449<br>Criter Table and Trade Promoting<br>20 17447<br>Coller |                                        |   |
| Certificate Attachments              |                                                       |                                           |                                                                                                    |                                                                                                    |                                        |   |
| Label                                | Description                                           | Free Trade Certificate                    | Please upload a valid copy of your Free Trade certificate.                                                                                                    |                                                                                                    | + Click to attach file                 | 4 |
| Insurance Certificate                | Please upload a valid copy of your Certificate of Ins | 4                                         |                                                                                                    |                                                                                                    | MAE(dd)3229                            | 8 |
|                                      |                                                       | IATF 16949 Certificate                    | Please upload a valid copy of your IATF 16949 certificate                                                                                                    |                                                                                                    | + Click to attach file<br>Expiring on  |   |
| C IPAI Certificere                   | Presse uproad a varia copy of your C-TPAT certifican  |                                           |                                                                                                    |                                                                                                    | - A/A//16279999-                       |   |
|                                      |                                                       | ISO 9001 Certificate                      | Please upload a valid copy of your ISO 9001 certificate.                                                                                                    |                                                                                                    | + Click to attach file<br>Explining on | 4 |
|                                      |                                                       |                                           |                                                                                                    |                                                                                                    | WWW.WITABA                             |   |
|                                      |                                                       | ISO 14001 Certificate                     | Please upload a valid copy of your ISO 14001 certificate.                                                                                                    |                                                                                                    | + Click to attach the<br>Expiring on   | * |
|                                      |                                                       |                                           |                                                                                                    |                                                                                                    | A/M/182/7797                           |   |
|                                      |                                                       | 150 26000 Certificate                     | Please upload a valid copy of your ISO 26000 certificate.                                                                                                    |                                                                                                    | + Click to attach file<br>Explring on: | * |
|                                      |                                                       |                                           |                                                                                                    |                                                                                                    | AMA/dd/9999                            |   |
|                                      |                                                       | 150 27001/27002 Certificate               | Please upload a valid copy of your ISO 27001/27002 certificate.                                                                                                    |                                                                                                    | + Click to attach file<br>Expiring on  | - |
|                                      |                                                       | 1ATE 150.80 Developments                  | To see mail of LATE 15035 semiconsols and if of continues                                                                                                    |                                                                                                    | - AND - CO 1007                        |   |
|                                      |                                                       | MAGMSR Requirements                       | Do you meet the Minimum Automotive Quality Management System (MAQASSI) records                                                                                                    | ments if not currently IATF 16949 certified?                                                                                                    |                                        |   |
|                                      |                                                       |                                           | <ul> <li>Second standard standard st</li></ul> |                                                                                                    |                                        |   |
|                                      |                                                       | Other Dertifications                      | Please list other certifications as applicable - except Diverse Supplie; which is covered e                                                                                                    | ilsewitere.                                                                                                    | Observations available 2000            |   |
|                                      |                                                       | Other Certificates                        | Please upload any other applicable certificates (excluding Diverse Supplier). For multiple                                                                                                    | e attachments, please ZIP before uploading.                                                                                                    | + Click to attach file                 | 1 |

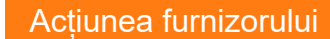

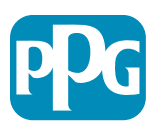

#### Pasul 6: Selecția Categoria mea

• Selectați categoriile relevante<sup>\*</sup> și dați clic pe butonul "Confirm" ("Confirmați")

| Categories<br>Registration          |                     |                       |                             |
|-------------------------------------|---------------------|-----------------------|-----------------------------|
| Registration Data                   | Basic Profile Forms | My Category Selection | Registration Confirmation   |
|                                     |                     |                       | Confirm X Cancel            |
| Search or Navigate the Tree         |                     |                       |                             |
| Enter filter (type to start search) |                     |                       |                             |
| Selected Items: 1     Bernove All   |                     |                       |                             |
|                                     |                     |                       | t Expand All t Collapse All |
| 👻 🏠 Categories                      |                     |                       |                             |
| + 📅 D - Direct                      |                     |                       |                             |
| * 📮 I-Indirect                      |                     |                       |                             |
| ▶ 👼 E - Operations Equipment        |                     |                       |                             |
| ► 📇 L - Logistics                   |                     |                       |                             |
| ▶ 📠 N - Non-Sourceable              |                     |                       |                             |
| O - Operation Services              |                     |                       |                             |
| P - Products and Supplies           |                     |                       |                             |
| PG - Goods For Resale               |                     |                       |                             |
| PI - IT and Telecoms                |                     |                       |                             |
| → And 058 - IT Products             |                     |                       |                             |
| * 👼 05810 - Generic IT Hardware     |                     |                       |                             |
| Ӯ ♀ 05810100 - Data Center Hardware |                     |                       |                             |
| □ 💡 05810110 - Desktop Hardware     |                     |                       |                             |

\*Obligatoriu pentru a selecta codul mărfurilor - toate categoriile directe / indirecte care se aplică furnizorului

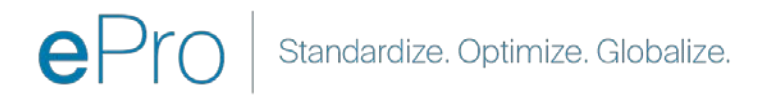

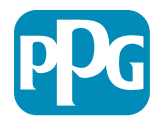

#### Pasul 7: Confirmarea înregistrării

• După ce confirmați categoriile, veți fi redirecționat(ă) către pagina Registration Confirmation (Confirmarea înregistrării)

|      | We protect and beautify the world"                                                          |                                                             |                       |                           |
|------|---------------------------------------------------------------------------------------------|-------------------------------------------------------------|-----------------------|---------------------------|
|      | Registration Confirmation                                                                   |                                                             |                       |                           |
|      | Registration Data                                                                           | Basic Profile Forms                                         | My Category Selection | Registration Confirmation |
|      |                                                                                             |                                                             |                       | × Close Window            |
| _    |                                                                                             |                                                             |                       | ▲ Main Page               |
|      | The Registration Process is complete. Your ac<br>Login with your Username and Password to a | count has been activated and an email a coess the platform. | sent to confirm this. |                           |
|      |                                                                                             |                                                             |                       |                           |
| - CO | PYRIGHT 2000 - 2021 JAGGAER ~                                                               |                                                             |                       | Back to Top               |

ePro Standardize. Optimize. Globalize.

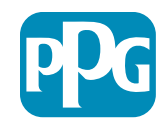

### Pasul 8: Confirmare prin e-mail - Activarea contului

• Veți primi un e-mail care vă confirmă activarea contului

| Supplier Account Activation on PPG Industries                                                                                                    |                                    |                |                                   |             |
|----------------------------------------------------------------------------------------------------|------------------------------------|----------------|-----------------------------------|-------------|
| eProPPG@jaggaer.com                                                                                                    | ← Reply                            | ≪ Reply All    | → Forward                         |             |
| To O Mariya Petrova                                                                                                    | Wed 20/                            |                |                                   | 21 20:13    |
| We removed extra line breaks from this message.                                                                                                    |                                    |                |                                   |             |
| Dear Supplier,                                                                                                    |                                    |                |                                   |             |
| Your account has been activated on PPG Industries                                                                                                    |                                    |                |                                   |             |
| You can now use your Username and Password to access all the available areas of the platform.<br>As a reminder the Username you selected is: <u>mariya.petrova@xoomworks.com</u> The site address is: <u>https://eur04.safelinks.protection.org.prep.app.jaggaer.com%2F&amp;data=04%7C01%7Cmariya.petrova%40xoomworks.com%7C84981ffabaef481cb03a08d8bd6f021a%7C<br/>7C637467631785699290%7CUnknown%7CTWFpbGZsb3d8eyJWIjoiMC4wLjAwMDAiLCJQIjoiV2luMzIiLCJBTil6lk1haWwiLCJXVCI6Mn0%<br/>7C1000&amp;sdata=vTMXMksspmdJUTH9BN6gSuF33h6yUpNKgWmfBE7x28A%3D&amp;reserved=0<br/>Note: Your platform access credentials can be accessed via the Username or Password recovery area on the login page.</u> | outlook.com/<br>1c491264ed9<br>3D% | 2url=https%3A% | <u>2F%2Fppg-</u><br>7d680c2a%7C0% | <u>7C0%</u> |

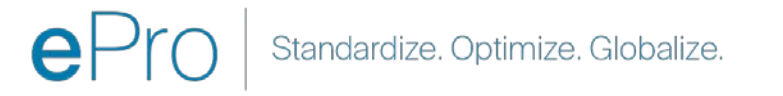

16

# Pasul 9: Începeți procesul de onboarding

Echipa potrivită va lua măsuri pe plan intern și apoi veți primi un al doilea e-mail care vă va cere să finalizați procesul de onboarding.

- Din e-mailul dvs., dați clic pe butonul "Register Now" ("Înregistrați-vă acum")
- Pe pagina "Welcome to Supplier Registration" ("Bun venit la înregistrarea furnizorului"), dați clic pe "Continue with Registration ("Continuați cu înregistrarea") și urmați instrucțiunile
- Completați câmpurile obligatorii din "Company Overview" ("Prezentarea generală a companiei"):

•

- Legal Structure\* (Structura legală\*) o structură de proprietate a companiei sau o formă de afaceri, opțiunile includ LLC-uri, parteneriate, întreprinderi individuale, corporații etc.
- Dați clic pe butonul "Next" ("În continuare")
- Completați "Business Details" ("Detalii despre afaceri")
- Dați clic pe butonul "Next" ("În continuare")

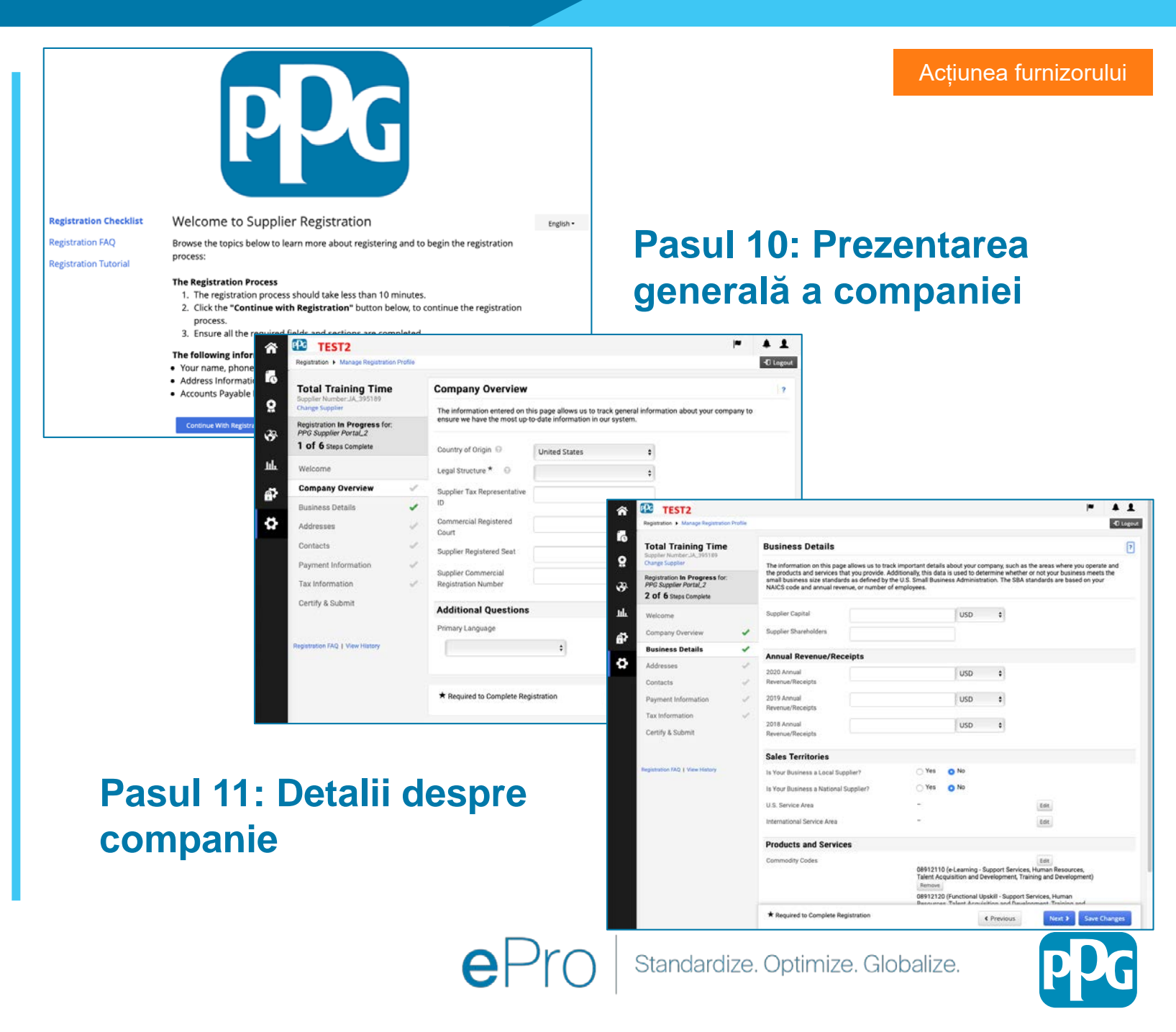

#### Pasul 11: Adrese

- Dați clic pe butonul "Add Addresses" ("Adăugați adrese")
- Completați "Address Details" ("Detaliile adresei") necesare:
  - Cum ați dori să etichetați această adresă? \* numele adresei; ex. Sediul central, biroul din Houston
  - Care dintre următoarele activități comerciale au loc la această adresă? (selectați toate care se aplică)\* -Opțiuni: Preia comenzi, primește plăți etc.
  - Cum ați dori să primiți comenzi de cumpărare pentru această adresă de îndeplinire? \* - ex. e-mail
  - Country\* (Țară\*) adresa țării
  - Address Line 1\* (Adresa 1\*) numele / numărul străzii
  - City/Town\* (Oraș / municipiu \*) adresa orașului / orașului
  - Contact Label\* (Etichetă de contact \*) eticheta de contact principală
  - First Name\* (Prenume\*) prenumele contactului principal
  - o Last Name\* (Nume\*) numele contactului principal
  - Email\* (Adresa de e-mail\*) adresa de e-mail de contact principală
  - Phone\* (Telefon\*) numărul de telefon principal de contact
- Dați clic pe butonul "Save Changes" ("Salvați modificările")
- Dați clic pe butonul "Next" ("În continuare")

Furnizorii trebuie să aibă o adresă primară și o adresă de remitență, chiar dacă sunt la fel.

| patration + Manage Registration Profile                                                      |                                                               |                                                           |                                                                                    | C Legout                     |                       |                                | Actiunea furnizo                                                            |
|----------------------------------------------------------------------------------------------|---------------------------------------------------------------|-----------------------------------------------------------|------------------------------------------------------------------------------------|------------------------------|-----------------------|--------------------------------|-----------------------------------------------------------------------------|
| otal Training Time                                                                           | Addresses                                                     |                                                           |                                                                                    | 0                            |                       |                                |                                                                             |
| poler Number_JA_395189<br>ange Suppler<br>gistration In Progress for:<br>VG Suppler Portal_2 | Please enter any physical<br>communication correctly.         | or mailing addresses from v<br>Any required address types | which your organization does business to help us route inform<br>are listed below. | ation and                    |                       |                                |                                                                             |
| of 6 Steps Complete                                                                          | Required Information<br>The following address t<br>Remittance | epes are required to comple                               | rte registration:                                                                  |                              |                       |                                |                                                                             |
| ompany Overview                                                                              |                                                               | 2221002000                                                |                                                                                    |                              |                       |                                |                                                                             |
| ddresses v                                                                                   | Address Label                                                 | Address Types                                             | Address v) 1234 Training Dr                                                        | Ede 💌                        |                       |                                |                                                                             |
| ontacts                                                                                      | ×                                                             |                                                           | Trainburgh, Pennsylvania, 12345<br>United States                                   | "And the second              |                       |                                |                                                                             |
| syment Information                                                                           | Add Address                                                   |                                                           | Add Address                                                                        |                              | ×                     |                                |                                                                             |
| ertify & Submit                                                                              |                                                               |                                                           | Basic Information (Step 1 of 3)                                                    |                              | 7                     |                                |                                                                             |
| atation FAQ   View History                                                                   |                                                               |                                                           | What would you like to label this address? $\star$                                 | Add Addrood                  |                       | ×                              | 1                                                                           |
|                                                                                              |                                                               |                                                           |                                                                                    | Add Address                  |                       |                                | _                                                                           |
|                                                                                              |                                                               |                                                           | example: Headquarters, Houston Office                                              | Address Details (S           | ep 2 of 3)            | ?                              |                                                                             |
|                                                                                              |                                                               |                                                           | Which of the following business activities take                                    | How would you like to        |                       | \$                             |                                                                             |
|                                                                                              |                                                               |                                                           | Takes Orders (tulhilment)     Receives Payment (nemittance)     Other (physical)   | this fulfillment address? *  |                       | Add Address                    | ×                                                                           |
|                                                                                              |                                                               |                                                           |                                                                                    | Country *                    |                       | Primary Contact For            | This Address (Step 2 of 2) 2                                                |
|                                                                                              |                                                               |                                                           | * Required to Complete Registration                                                | Address Line 1 *             |                       | You can also undate and a      | dd Contacts later from the Contacts page                                    |
|                                                                                              |                                                               |                                                           |                                                                                    | Address Line 2               |                       | Enter New Contact              | Not Applicable                                                              |
|                                                                                              |                                                               |                                                           |                                                                                    | Address Line 3               |                       | Select additional contact      | ✓ Takes Orders (fulfillment)                                                |
|                                                                                              |                                                               |                                                           |                                                                                    | City/Town *                  |                       | type(s) to apply               | <ul> <li>Receives Payment (remittance)</li> <li>Other (physical)</li> </ul> |
|                                                                                              |                                                               |                                                           |                                                                                    | State/Province               |                       |                                | Corporate Sales                                                             |
|                                                                                              |                                                               |                                                           |                                                                                    | Postal Code                  |                       | Contact Label *                |                                                                             |
|                                                                                              |                                                               |                                                           |                                                                                    | Phone                        | International phone n | First Name *                   |                                                                             |
|                                                                                              |                                                               |                                                           |                                                                                    | Toll Free Phone              |                       | Last Name *                    |                                                                             |
|                                                                                              |                                                               |                                                           |                                                                                    | Fax                          | International phone n | Position Title                 |                                                                             |
|                                                                                              |                                                               |                                                           |                                                                                    |                              | International phone n | Email *                        |                                                                             |
|                                                                                              |                                                               |                                                           |                                                                                    | * Required to Complete Regis | tration               | Phone *                        | ext.                                                                        |
|                                                                                              |                                                               |                                                           |                                                                                    |                              |                       | Toll Free Phone                | ext.                                                                        |
|                                                                                              |                                                               |                                                           |                                                                                    |                              |                       | Fax                            | International phone numbers must begin with +                               |
|                                                                                              |                                                               |                                                           |                                                                                    |                              |                       |                                | International phone numbers must begin with +                               |
|                                                                                              |                                                               |                                                           |                                                                                    |                              |                       | * Required to Complete Registr | ation                                                                       |

#### **Pasul 12: Contacte**

Completati detaliile "Contacts" ("Contacte"):

- Dați clic pe butonul "Add Contact" ("Adăugați contacte")
- Completați câmpurile obligatorii "Contact Details" ("Detalii de contact"):
  - Contact Label\* (Etichetă de contact\*) un 0 grup specific din care face parte persoana de contact (de ex. furnizor de servicii)

0

ø

- First Name\* (Prenume\*) prenumele 0 contactului principal
- Last Name\* (Nume\*) numele contactului 0 principal
- Email\* (Adresa de e-mail\*) adresa de e-0 mail a contactului
- Phone\* (Telefon\*) număr de telefon de 0 contact
- Dați clic pe butonul "Save Changes" ("Salvați ٠ modificările")
- Dați clic pe butonul "Next" ("În continuare")

19

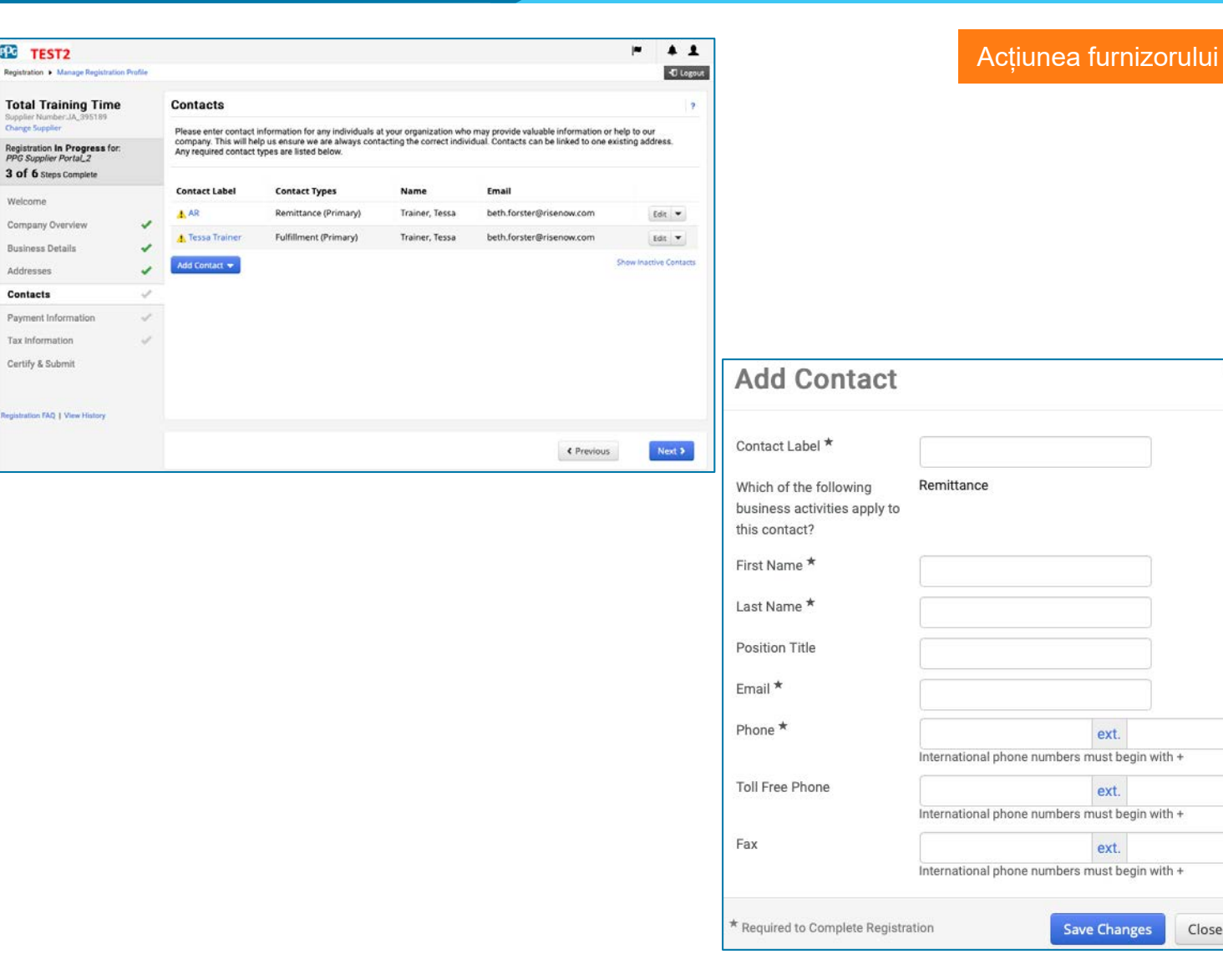

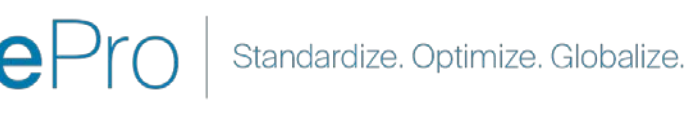

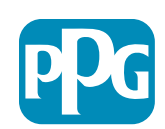

Close

#### Pasul 13: Informații de plată

Completează detaliile **"Payment Information"("Informații de plată**"):

- Dați clic pe "Add Payment Information" ("Adăugați informații de plată") și selectați una dintre opțiuni: Depozit direct, card de credit, cec etc.
- Completați cerințele "Payment Details" ("Detaliile plății") în funcție de tipul de plată selectat (de ex. Depozit direct (ACH))
  - Payment Title\* (Titlu de plată\*) numele plății
  - o Country\* (Țară\*) țara de plată
  - Payment Type\* (Tipul de plată\*) implicit din selecția anterioară
  - **Remittance Address\* (Adresă de remitere\*)** este disponibilă selectarea din adresele create anterior
  - Currency\* (Monedă\*) moneda de plată
- Completează detaliile necesare pentru "Bank Account" ("Cont bancar"):
  - Country\* (Țară\*) țara contului bancar
  - Bank Name\*(Numele băncii\*) numele băncii contului bancar
  - Account Holder's Name\* (Numele titularului de cont\*)
     numele și prenumele titularului contului
  - o Account Type\*(Tip de cont\*) ex. Cecuri, Economii
- Dați clic pe butonul "Save Changes" ("Salvați modificările")
- Dați clic pe butonul "Next" ("În continuare")

| PPG                      | TEST2                                               |         |                                                                                                    |                 | 1      |                     |
|--------------------------|-----------------------------------------------------|---------|----------------------------------------------------------------------------------------------------|-----------------|--------|---------------------|
| Registr                  | ation + Manage Registration                         | Profile |                                                                                                    | -               | Logout |                     |
| Tota<br>Supple<br>Change | al Training Time<br>er NumberJA_395189<br>e Suppler |         | Payment Information                                                                                                    | mutich          | 2      |                     |
| Regis<br>PPG 3           | tration In Progress for:<br>Supplier Portal_2       |         | to receive an email notification regarding payments including invoice, date, and amount.                                                                                                    | og man          | _      |                     |
| 3 of                     | 6 Steps Complete                                    |         | Required Information<br>At least one payment type is required to complete this section.                                                                                                    |                 |        |                     |
| Com                      | pany Overview                                       | 1       | No payment information has been entered.                                                                                                    |                 |        | Add Payn            |
| Addr                     | esses                                               | 2       | Add ysymmetric mormalizer *                                                                                                    |                 |        |                     |
| Cont                     | acts                                                | 1       | Additional Questions                                                                                                    |                 |        | Only and stands     |
| Payr                     | ment Information                                    | ~       | Please attach documentation with bank details in non-rewritable format (preferably PDF). Acceptable documents include:<br>statement/confirmation/certificate (not older than 3 months), invoice showing bank details, official letter with signature on | bank<br>company |        | Uniy associated ci  |
| Tax I<br>Certi           | nformation<br>fy & Submit                           | ~       | letterhead or voided check.<br>Banking Document 1                                                                                                    |                 |        | Payment Title *     |
|                          |                                                     |         | Select file Drop file to attach, or boowse.                                                                                                    |                 |        | Country *           |
| Registra                 | tion FAQ   View History                             |         | Banking Document 2                                                                                                    |                 |        | Payment Type *      |
|                          |                                                     |         | Select file Drop file to attach, or browse.                                                                                                    |                 |        | Direct Deposit Form |
|                          |                                                     |         | C Previous Nex 3 Se                                                                                                    | ve Chang        | 95     | Remittance Address  |
|                          |                                                     |         |                                                                                                    |                 |        |                     |

| Add Paymen                     | t Information        | ×  |
|--------------------------------|----------------------|----|
| Only associated countrie       | s are displayed.     |    |
| Payment Title *                |                      |    |
| Country *                      |                      |    |
| Payment Type *                 | Direct Deposit (ACH) |    |
| Direct Deposit Format          | -                    | :  |
| Remittance Address *           |                      | ;  |
| Electronic Remittance<br>Email |                      |    |
| Currency *                     |                      | ;  |
| ctive                          | • Yes No             |    |
| ank Account                    |                      |    |
| Country *                      | -                    | ;  |
| ank Name *                     |                      | Ĩ. |
| Account Holder's Name *        |                      | Ĩ. |
| Account Type *                 |                      |    |
| ddress Line 1                  |                      | ĥ  |
| ddress Line 2                  |                      |    |
| ddress Line 3                  |                      | Ĩ. |
| City/Town                      |                      |    |
|                                |                      |    |

Depunerea directă este metoda de plată preferată a PPG.

Standardize. Optimize. Globalize.

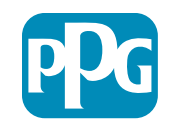

#### Acțiunea furnizorului

#### Pasul 14: Informații fiscale

Completați detaliile necesare pentru **"Tax** Information" ("Informațiile fiscale):

- Dați clic pe butonul "Add Tax Document" ("Adăugați document fiscal")
- Completați detaliile necesare pentru "Tax Document"("Document fiscal"):
  - Tax Type\* (Tipul taxei\*) ex. W-9
  - Tax Document Name\* (Numele documentului fiscal\*) numele documentului

Completați detaliile necesare pentru "Additional Questions"("Întrebări suplimentare"):

- Articles or Certificate of Association/Incorporation (Articole sau Certificat de asociere / constituire) încărcați ataşamentul documentului
- Dați clic pe butonul "Save Changes" ("Salvați modificările")
- Dați clic pe butonul "Next"("În continuare")

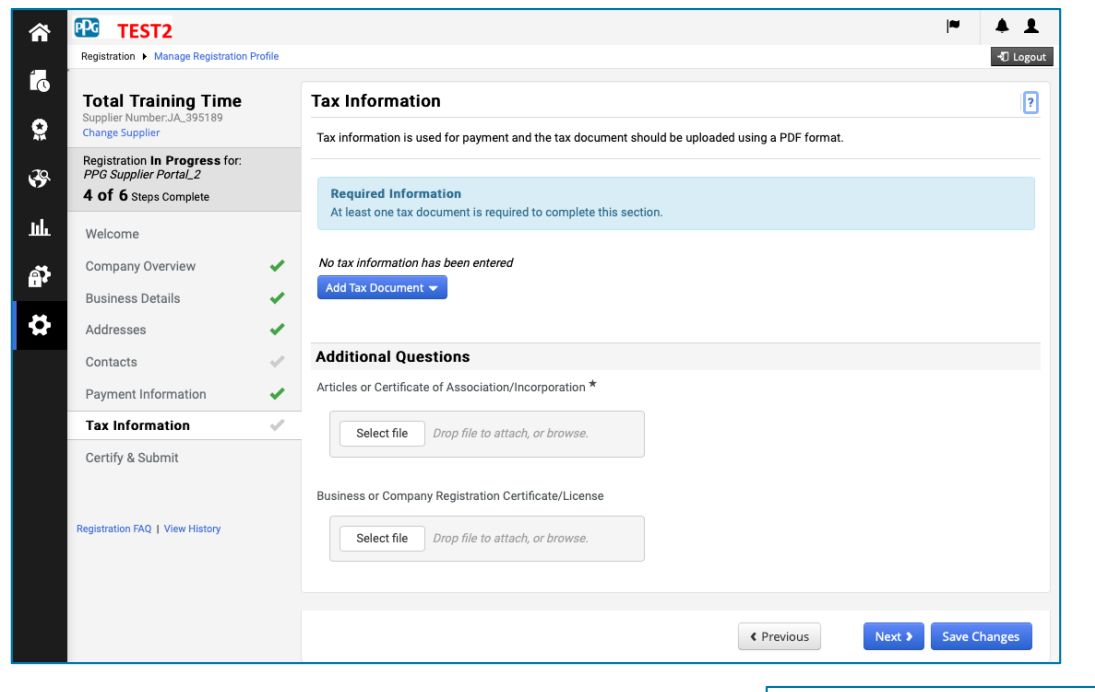

| Tax Type *          | W-9                                         |
|---------------------|---------------------------------------------|
| Tax Document Name * |                                             |
| Tax Document Year   | \$                                          |
| Tax Documentation   | Select file Drop file to attach, or browse. |
|                     | L Download Pre-populated Tax Document       |

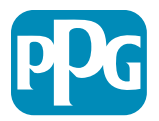

#### Pasul 15: Certificare și trimitere

- Completați detaliile necesare pentru "Certify & Submit" ("Certificare și trimitere"):
  - Preparer's Initials\* (Inițiale ale pregătitorului\*)- inițiale prenume + nume, ex. BF
  - Preparer's Name\* (umele pregătitorului\*)- prenume + nume, ex.
  - Preparer's Title\* (Titlul pregătitorului)\*
     ex. Consultant
  - Preparer's Email Address\* (Adresa de e-mail a pregătitorului\*) - adresa de email
  - Certification\* (Certificare\*) bifați caseta de confirmare a faptului că informațiile furnizate sunt corecte
- Dați clic pe butonul "Submit"("Trimitere")
- Veți primi o notificare prin e-mail că procesul de onboarding a fost finalizată

În sistem, acest pas este denumit și Înregistrarea furnizorului, dar PPG se referă la acesta ca Onboarding-ul furnizorului pentru a-l diferenția de pașii anteriori ai înregistrării

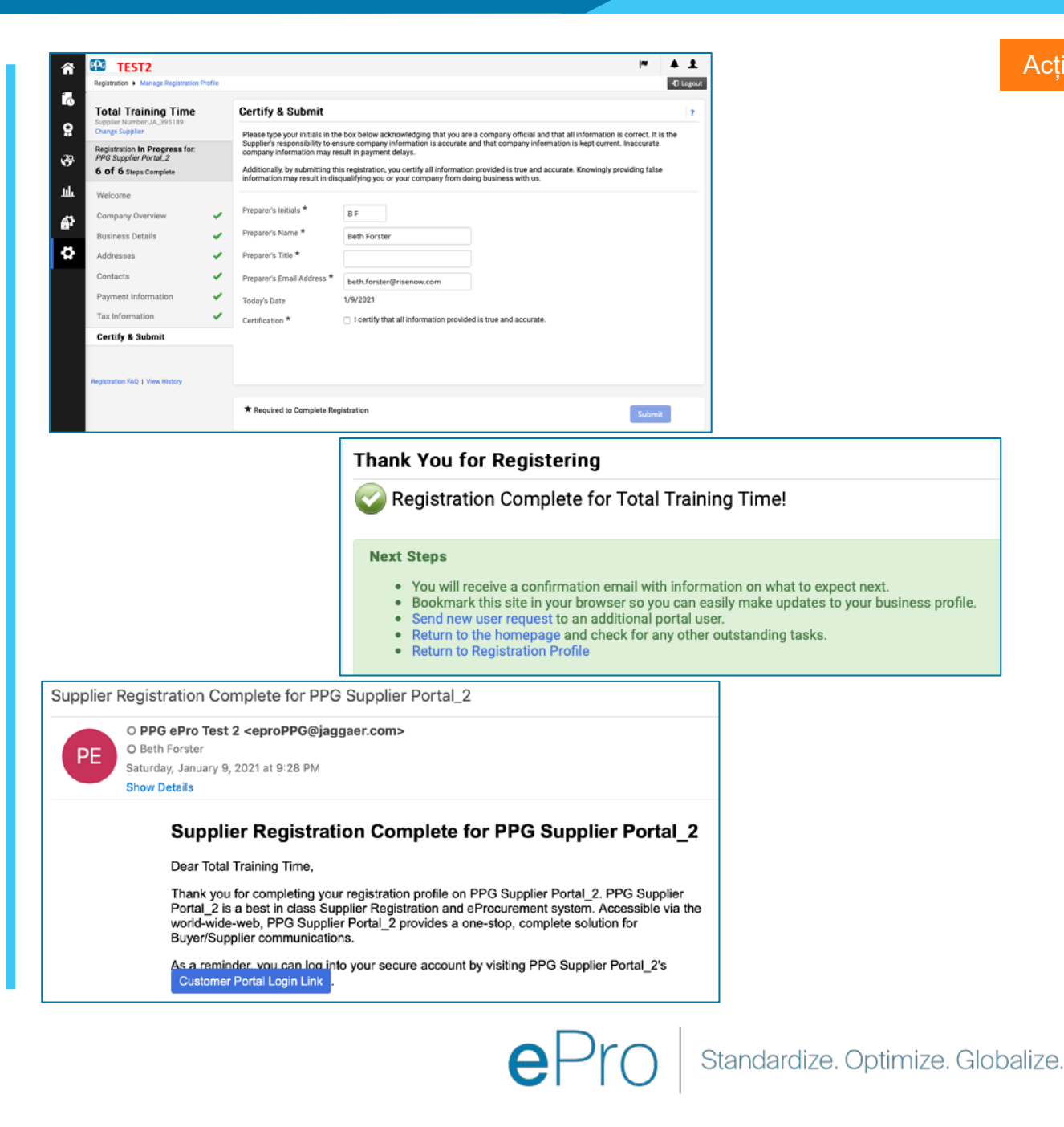

### Vă mulțumesc!

### Lucrând ÎMPREUNĂ = SUCCES

Modificările vor intra în vigoare pe 16 februarie. Completați-vă înregistrarea până cel târziu pe 31 martie.

### Furnizori

#### Ce trebuie să faci:

- Începând cu 16 februarie, felul în care faceți afaceri cu PPG se va schimba! (Căutați un e-mail de la Jaggaer.com)
- Finalizați procesul de înregistrare și onboarding, astfel încât să puteți continua tranzacționarea cu PPG
- Dacă informațiile despre furnizor se modifică, conectați-vă la ePro pentru a vă menține datele
  - ŢINEŢI MINTE: ePro va conţine TOATE datele despre furnizori, inclusiv informaţiile bancare! Gestionaţi-vă permisiunile de utilizator pentru a oferi un acces adecvat
- Trimiteți facturile prin ePRO (fără ePro PO = fără plată)

### PPG

#### Ce vom oferi:

- Ajutor pentru utilizarea ePro!
- Portalul nostru de informații pentru furnizori
   conține întrebări frecvente, informații despre
   lansare (Go-Live), detalii despre asistența
   furnizorului PPG și informații de contact pentru
   asistența Jaggaer, care va fi prima dvs. linie de
   asistență pentru:
  - Probleme tehnice în timpul procesului de înregistrare și onboarding
  - Suport pentru catalog
  - Răspunsuri la aprovizionare
  - Probleme legate de licitație

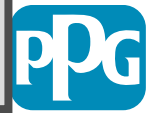